# JavaScript 開発環境の準備と使い方

JavaScriptの実行エンジンはWebブラウザに搭 載されているので、Webブラウザとエディタがれば、 JavaScriptのプログラムを開発することができる。

JavaScript の開発環境として、オフライン環境に は、Windows に標準搭載されているテキストエディ タの「メモ帳」や VSCode (Visual Studio Code)など がある。一方、オンライン環境には、ユーザ登録不 要な jsFiddle やスマートフォンのアプリケーションが 開発できる Monaca などがある。

JavaScript は基本的にどのような Web ブラウザ でも動作するが, Internet Explorer はクラスベース のプログラムは動作せず, 2022 年 6 月でサポート 終了となるので, Google Chrome や Microsoft Edge などの Web ブラウザを使用するとよい。

## 1. JavaScript の有効の設定

JavaScript は Web ブラウザで実行されるプログ ラミング言語であるため, Web ブラウザの JavaScriptの機能を有効しておく必要がある。

# (1) Google Chrome の場合

Chrome を起動し、右上の設定「・」をクリック し、「プライバシーとセキュリティ」、「サイトの設 定」、「JavaScript」の順に選択し、スイッチをオン (青色)にする。

#### (2) Microsoft Edge の場合

Edge を起動し、右上の設定「・・・」をクリック し、「Cookie とサイトのアクセス許可」、「JavaScript」 の順に選択し、スイッチをオン(青色)にする。

# 2. メモ帳

Windows に標準搭載されている「メモ帳」などの テキストエディタを利用して, HTML 内の<script> タグと</script>タグの間に組み込んだ JavaScript のプログラムを入力する。ファイルの種類を「すべて のファイル」, 拡張子を「.html」, 文字コードを 「UTF-8」にして保存する。

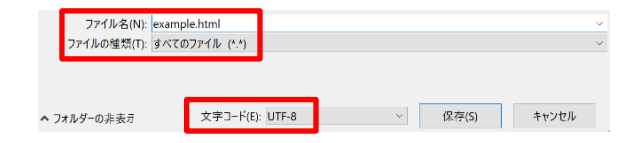

図1 メモ帳 (ファイル保存時)

保存したファイルをダブルクリックすると, Web ブ ラウザが開き, プログラムが実行される。

ダブルクリックしても Web ブラウザが開かない,も しくは別のブラウザで開きたい場合は,「ファイル 名.html」のアイコンを右クリックし,「プログラムから 開く」をクリックし,表示されるメニューから開きたい Web ブラウザを選択する。

なお、Internet Explorer で開く場合は、「この Web ページはスクリプトや ActiveX コントロールを実 行しないように制限されています。」と表示される 場合がある。このような場合は「ブロックされて いるコンテンツを許可」をクリックする。

メモ帳では Tab キーによるインデント(字下げ)の 幅は半角8文字分に固定されており変更することが できない。Tabキーは押す回数が少ない反面,環境 によって見え方が異なることからスペースキーによる インデントが推奨されているため,コード内のインデ ントは半角スペースキーを押して設定するようにす る。

# 3. VSCode

前述のWindows に付属のテキストエディタである メモ帳だけでもプログラムの開発ができるが、Visul Studuio Code (VSCode)を使用すると、より効率的 な開発ができる。

(1) VSCode のインストール

以下の URL からダウンロードしてインストールす

る。

https://code.visualstudio.com/

インストール後のデフォルトのインデントと文字エ ンコードは、それぞれ「半角スペース 4 つ」と「UTF-8」になっているが、VSCode の画面下部でこれらを 変更することができる。

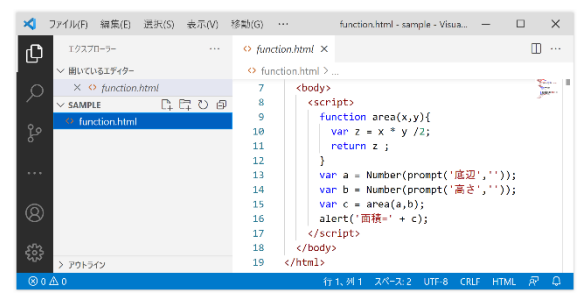

🗵 2 Visual Studio Code

# (2) 日本語表示の拡張機能のインストール

上部のメニューから「View」,「Extensions」の順 に選択して表示される検索ボックスに「japanese」を 入力すると,「Microsoft」の「Japanese Language Pack for Visual Studio Code」が表示されるので, その中の右下にある「Install」をクリックする。 「Restart」をクリックして再起動すると,メニューなど が日本語表示される。

(3) VSCode の簡単な使い方

① フォルダを開く

ファイルを保存するフォルダを選択するために、 上部のメニューから「表示」、「エクスプローラー」、 「ファイル」、「フォルダを開く…」の順に選択すると、 「フォルダを開く」というウインドウが開く。

ファイルを保存するためのフォルダを選択してか ら「フォルダの選択」をクリックすると、左に選択した フォルダが表示される。新規フォルダを作成するに は「新しいフォルダ」をクリックする。

#### ② 新規ファイルの作成

上記 ① の操作後に、「ファイル」、「新規ファイル」 の順に選択すると、上部に「Untitled-1」という仮の ファイル名でタブが表示される。

続けて「ファイル」,「名前を付けて保存…」の順 に選択し,「ファイル名 .html」を入力し,「保存」をク リックする。

# ③ 既存ファイルのオープン

上記 ① の操作後に、上部のメニューから「ファイル」、「ファイルを開く…」の順に選択し、ファイル(フ

ァイル名.html)を選択してから、「開く」 をクリック する。

# ④ プログラムの入力

HTML 内の<script>タグと</script>タグの間に 組み込んだ JavaScript のプログラムを右部のエデ ィタエリアに入力する。

## ⑤ ファイルの上書き保存

「ファイル」、「保存」の順に選択する。

⑥ プログラムの実行

# ・操作方法例 1

保存した「ファイル名.html」のアイコンをダブ ルクリックすると、Web ブラウザが開き、プログ ラムが実行される。

ダブルクリックしても Web ブラウザが開かな い,もしくは別のブラウザで開きたい場合は,「フ ァイル名.html」のアイコンを右クリックし,「プロ グラムから開く」をクリックし,表示されるメニ ューから開きたい Web ブラウザを選択する。

#### ・操作方法例2

VSCode の左部または上部に表示されている 「ファイル名.html」の上で右クリックし、「パスの コピー」をクリックする。Web ブラウザの URL 入 力欄にコピーしたものを貼り付け、「Enter」を押す ことで、プログラムが実行され、Web ブラウザに 実行結果が表示される。

#### ·操作方法例3

「open in browser」という拡張機能を利用する方 法がある。

上部のメニューから「表示」,「拡張機能」を選 択して表示される検索ボックスに「open in browser」 と入力すると,「TechER」の「open in browser」が 表示されるので,その中の右下にある「インスト ール」をクリックすると,編集している HTML フ ァイルをすぐに Web ブラウザで開くことができ る。

Alt+B キーを押すと現在開いているファイルを Web ブラウザで表示することができる。

また Shift+Alt+B キーを押すと、Web ブラウザ の種類を選択することもできる。

# 4. JSFiddle

JSFiddle (ジェイエスフィドル) は、Web ブラウ ザ上でHTML、CSS、JavaScript のコードを記述し、 その動作を確認できるオンラインのWeb サービ スである。無料でユーザ登録は不要であるが、登 録しても無料で使え、自分が作成したコードの保 存や読み出し、削除などができる。

(1) コードの作成

以下の URL に接続する。

https://jsfiddle.net/

JSFiddle は、図3にように画面を4つに分割して、左上に「HTML」、右上に「CSS」、左下に「JavaScript」、右下に「Result」の各エリアを同時に表示できるようになっている。

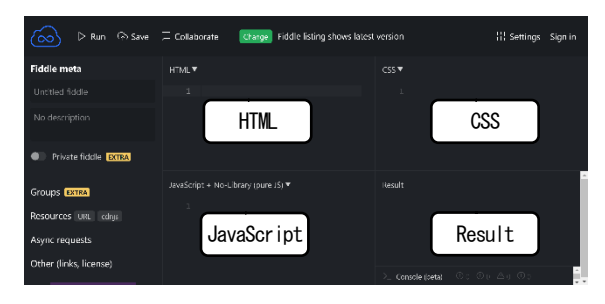

図3 JSFiddle

「HTML」エリアにはHTMLの<body>タグの中 身を記述する。<html>や<body>,<head>タグは, 背後で挿入されるため,記述は不要である。

「CSS」エリアには CSS を記述する。スタイル シートを設定するための<style>タグは、背後で挿 入されるので記述は不要である。

「JavaScript」エリアには JavaScript コードを記 述する。JavaScriptコードを設定するための<script> タグは、背後で挿入されるので記述は不要である。

なお、「CSS」と「JavaScript」エリアに記述せず に、「HTML」エリアに<html>や<body>、<head>、 <style>、<script>タグを使って HTML、CSS、 JavaScript のすべてのコードを記述してもよい。

# (2) 実行

上部にあるメニューの「Run」ボタンを押すとコ ードの実行結果が「Result」エリアに表示される。

# (3) コードの保存

メニューの「Save」をクリックすると、コード

がクラウド上に保存される。保存すると Web ブラ ウザのアドレスバーに URL が発行される。

ユーザ登録しない場合は、保存の際に発行される URL をその都度記録しておき、この URL を Web ブラウザのアドレスバーに入力することで保存したコードの読み出しや他人と共有ができるが、コードの削除はできない。

ユーザ登録してログインすると、保存したコードの読み出しや削除ができるため、URLを記録しておく手間を省くことができる。

「save」を繰り返すと URL 末尾の数字が増えて いくが、これはバージョンを表している。

また、メニューの「Fork」をクリックすると、 別の URL が発行される。

#### (4) ユーザ登録

以下の URL に接続する。

https://jsfiddle.net/

右上の「sign in」をクリックし、下部の「Sign up」 を入力する。「Username」、「E-mailAddress」、 「Password」を入力し、「Create an account」をクリ ックする。なお、ユーザ登録が完了しても登録完 了のメールは通知されない。

右上のアカウントのアイコン **()**,「Logout」 の順にクリックしてログアウトする。

(5) ログイン

以下の URL に接続する。

# https://jsfiddle.net/

右上の「sign in」をクリックし、ユーザ名とパス ワードを入力し、「Log in」をクリックする。

## (6) ログアウト

右上のアカウントのアイコン (1),「Logout」 の順にクリックする。

## (7) 保存したコードの読み出し

ログイン後、右上のアカウントのアイコ ン ()、「Your fiddles」の順にクリックすると、 保存したコードの一覧が表示されるので、読み出 したいコードの下に表示される「英数字の番号」 をクリックする。

(8) 保存したコードの削除

ログイン後,右上のアカウントのアイコン O ,「Your fiddles」の順にクリックすると,

保存したコードの一覧が表示されるので、削除したいコードの下に表示される歯車のアイコン (の),「Delete fiddle」,「OK」の順にクリックする。

#### (9) 注意点

JSFiddle は保存時に発行される URL を伝えるだけで、他人にコードを共有することができる。

しかし, URL を共有すると誰でもアクセス可能 になるため,個人情報や著作権を含むコードを入 力しないようにする必要がある。

## 5. Monaca

# (1) Monaca とは

Monaca は、HTML5 やCSS、JavaScript を用いて iOS や Android 向けのスマートフォンやタブレッ ト用のアプリケーションなどを Web ブラウザ上 で開発するためのプラットフォームで、アシアル (株)が提供している。

作成したアプリケーションを生徒のスマートフ オンなどですぐに動作させることができるので、 楽しくプログラミングを学ぶことができる。

また、JavaScriptから Cordova(コルドバ)と呼 ばれるプラグイン(拡張機能)を使うことで、ス マートフォンに内蔵されている加速度センサや方 位センサ(コンパス)、カメラなどの装置を利用し た、動きのある魅力的なアプリケーションを比較 的容易に作成することもできる。Monaca には、通 常版 Monaca のほか、教育版 Monaca (Monaca Education) などのサービスがあり、それぞれ、有 料プランや無料プラン(フリープラン)がある。

なお、フリープランはプロジェクト数 3、スト レージ容量 50MB,保存期間 60 日などの機能や利 用制限があるため、フリープランで試してみて、 自分にあったサービスであれば有料のプランに移 行するとよい。ここでは Monaca Education のフリ ープランの使い方の概要について解説する。

# (2) ユーザ登録の方法

#### 以下のURL に接続する。

#### https://edu.monaca.io/

右上の「アカウントの作成」をクリックし、「メ ールアドレス」と「パスワード」の入力し、「アカ ウント新規作成」をクリックすると仮登録の状態 になる。登録したメールアドレスに仮登録のメー ルが送られてくるので、メール上の「本登録はこ ちら」をクリックする。

「アクティベーションコードを使う」の部分を クリックすると、「Free プラン」のメニューが表示 されるので「Free プラン」を選択する。

名前を入力したのち、「次に進む」、「OK」、「ダ ッシュボードに進む」、「同意する」の順にクリッ クするとダッシュボードの画面が表示される。

ここで終了する場合はログアウトする。

ログアウトの方法は右上のアカウントのアイ

コン をクリックし,「ログアウト」,「OK」 の順にクリックする。

# (3) ログインの方法

#### 以下の URL に接続する。

https://edu.monaca.io/

右上の「ログイン」をクリックし、「メールアド レス」と「パスワード」の入力し、「ログイン」を クリックすると、ダッシュボードが表示される。

## (4) プロジェクトの作成

ダッシュボードの画面の中で、「新しいプロジェ クトを作る」、「最小限のテンプレート」の順にク リックする。

「プロジェクト名」の部分にある「最小限のプ ロジェクト」を削除してプロジェクト名を入力し, 「説明」の部分に説明文を入力し「作成」をクリ ックする。作成したプロジェクト名のアイコンを クリックし,「クラウド IDE で開く」すると, 図4 のような Monaca クラウド IDE が表示される。

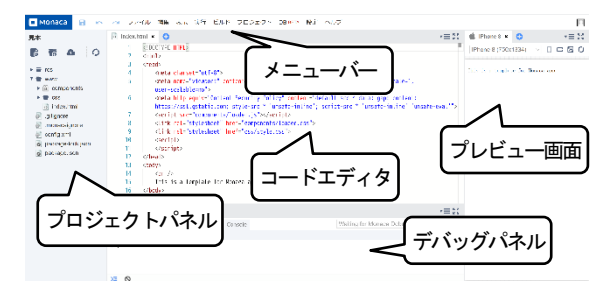

図4 Monaca クラウドIDE

## (5) プログラムの作成

図4の Monaca クラウド IDE 画面で JavaScript

のコードやHTML などを編集する。

画面中央上部のコードエディタにひな形の HTML が表示されている。

<br/>
<body>と</body>の間にある「This is a template for Monaca app.」は、右のプレビュー画面に表示されている。ここでは、この部分を変更してみる。

「This is a template for Monaca app.」を例えば、 「はじめてのプログラム」に変更し、メニューバ ーの「ファイル」、「保存」の順にクリックすると、 プレビュー画面に「はじめてのプログラム」が表 示される。なお、HTMLを変更すると「index.html」 が「index.html\*」になり、保存すると「index.html」 に戻る。JavaScript のコードは、コードエディタに 表示されている <script> と </script> の間に JavaScript のコードを入力する。

例えば「alert(こんにちは);」を入力し、メニュ ーバーの「ファイル」、「保存」の順にクリックす ると、実行結果が表示される。

なお、<script>と</script>は、<head>と</head>の 間に置かれているが、<body>と</body>の間に置 いてもよい。また、再実行する場合は右の更新ボ タン () をクリックする。

(6) プロジェクトファイルのエクスポート

Monaca クラウド IDE 画面で、「プロジェクト」、 「エクスポート」、「OK」の順にクリックし、保存 フォルダを選択し、ファイル名を入力してから 「OK」をクリックすると ZIP 形式のファイルが PC にダウンロードされる。

(7) IDE からダッシュボードに戻る

右上の「アカウントのアイコン」 [1],「ダッ シュボードに戻る」の順にクリックする。

#### (8) プロジェクトファイルのインポート

ダッシュボード画面で、「インポート」、「ZIPフ ァイル」、「Choose a file」をクリックし、インポー トする ZIP ファイルを選択してから「開く」をク リックする。「プロジェクト名」と「説明」を入力 し、「プロジェクトのインポート」をクリックする と、プロジェクトファイルがアップロードされる。

#### (9) プロジェクトの削除

ダッシュボード画面で、削除するプロジェクト の左横のチェックボックスをクリックしてチェッ クを入れ、「削除」をクリックする。 (10) **ログアウト** 

Monaca クラウド IDE からログアウトする場合 は、右上の「アカウントのアイコン」 
の , ロ グアウト」、「OK」の順にクリックする。

ダッシュボードからログアウトする場合は、右 上の「アカウントのアイコン」 ,「ログアウ ト」、「OK」の順にクリックする。

(11) Monaca for Study のインストール

Monaca for Study と呼ばれるデバッガアプリを 使うとソースコードを保存するだけで、スマホ上 でアプリの動作を確認できる。

動作確認のために、ソースコードを元に実行可 能ファイルを作成するためのビルドという操作を したり、ビルドしたファイルをスマートフォンに インストールしたりする必要がない。

教育版では Monaca for Study をスマートフォン にインストールする。通常版とはアプリ名が異な るので注意したい。スマートフォンが iPhone の場 合は App Store で, Android の場合は Google Play で

「Monaca for Study」というキーワードで検索して それぞれインストールする。

(12) Monaca for Study での実行

インストール後にスマートフォンで Monaca for Study を起動し, Monaca に登録したときに使用し たメールアドレスとパスワードを使ってログイン する。ログインすると開発中のプロジェクト一覧 が表示されるので,動作確認したいアプリケーシ ョンの名前をタップすると,実行結果が表示され る。再実行する場合は,右下に表示される丸いボ タンをタップすると,メニューが表示されるので, 丸い矢印の形のボタンをタップする。

終了する場合は,スマートフォンの「戻る」ボ タン,左下の「アカウントのアイコン」,「ログア ウト」の順にタップする。

なお、動作確認が完了したアプリケーションを App Store や Google Play ストアで配布するには、 ビルドという作業や、アプリの提出に必要な手続 き、さまざまな処理や操作をする必要があるが、

「情報」の授業の本質から外れるため、Monaca for Study での動作確認だけに留めるとよい。

# 6. Chrome デベロッパーツールによるデバッグ

デバッガは、プログラムの欠陥 (バグ) を発見・ 修正するデバッグ作業を支援するソフトウェアで ある。デバッガを使うと、ブレークポイント (設 定した場所で処理を一時停止させる機能) やステ ップ実行 (プログラムを1行ずつ実行する機能) などを使って、変数の値を調べたり関数の呼び出 し履歴をみたりできるので、問題箇所を発見する ことができる。Web ブラウザの Google Chrome に は JavaScript のデバッグを行うデベロッパーツー ルが用意されている。

#### (1) デベロッパーツールの起動

JabaScript コードが含まれている HTML ファイ ルを Google Chrome で開き、「F12」キーを押すか、 画面の上で右クリックして「検証」をクリックす ると、図5のように表示される。

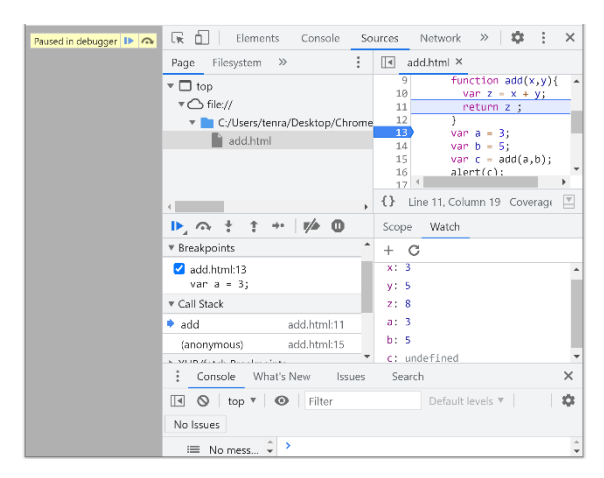

図5 Google Chrome デベロッパーツール

上部の「Sources」をクリックすると,該当の HTML ファイルが表示される。表示されない場合 は、ファイル名の部分をクリックする。

## (2) 確認する変数の設定

実行途中で,変数の値を確認することができる。 画面中央右のメニューから「watch」,「+」の順 にクリックし,変数名を入力し,クリックする。

クリックしないで Enter を押すと,正しく入力 できない場合があるので変数名入力後はクリック する。変数とその値は「変数名:値」として表示さ れる。確認する変数は複数設定できる。

変数の削除は、設定した変数の上にマウスポイ

ンタを重ねたときに表示される「x」をクリックする。

## (3) ブレークポイントの設定

プログラムの実行を一時停止させるブレークポ イントは、HTML の<scrip>~</script>内にある JavaScript プログラムの行番号をクリックする。 クリックすると行番号が青色に変わり、ブレーク ポイントが設定される。もう一度クリックすると、 設定が解除される。

#### (4) ステップ実行で使用するボタン

ブレークポイントで停止したプログラムは、図 6のボタンで続きを実行できる。図6のボタンは 後述の「(5)ステップ実行」でブレークポイントで プログラムが停止したときに表示される。

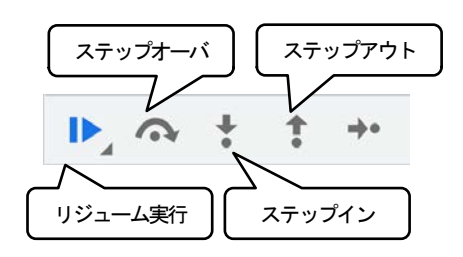

図6 ステップ実行で使用するボタン

#### ・リジューム実行

リジューム実行は、ブレークポイントで停止 した残りの処理をすべて実行する。

#### ・ステップイン

ステップインは1行ごとに実行する。すなわち, 現在の行を実行し,次の行へ移動して停止する。 関数内でも1行ずつ実行する。

#### ・ステップオーバ

ステップオーバはステップインと同様に1行ご とに実行するが、関数があった場合はそれを1行 とみなして実行する。すなわち、関数呼び出しが あると、その関数の内部の処理をすべて実行して から戻ったところで停止する。

## ・ステップアウト

ステップアウトは関数内で実行中にクリックす ると、その関数の内部の処理をすべて実行してか ら戻ったところで停止する。

#### (5) ステップ実行

ここでは、図7のプログラムをステップ実行し て、使われている各変数の値の変化を調べる方法 について説明する。

```
1 <!DOCTYPE html>
2 <html lang = "ja">
3
     <head>
       <meta charset = "utf-8">
4
       <title>足し算</title>
5
6
     </head>
     <body>
7
8
       <script>
         function add(x,y){
9
L0
           var z = x + y;
11
           return z ;
12
         }
L3
         var a = 3;
14
         var b = 5;
15
         var c = add(a,b);
         alert(c);
16
17
       </script>
18
     </body>
19 </html>
```

図7 デバッグするサンプルプログラム

13行目の「vara=3:」 にブレークポイントを設 定し、Chromeの上部のアドレスバーの横にあるリ ロードボタン C をクリックしてプログラムを実 行させる。ブレークポイントでプログラムの実行 が一時停止され、図8のように13行目の「vara= 3:」は水色で網掛けされる。

この網掛けのコードはまだ実行されていないこ とを示している。画面下部の「watch」で設定した 変数の値が確認できる。 網掛けの 13 行目はまだ 実行されていないので、グローバル変数 a は

「undefined:未定義」となっている。

他のグローバル変数b, cも「undefined」となっ ている。また,ローカル変数 x, y, z は 「not available : 利用不可」となっている。

なお、コード中の変数の上にマウスポインタを 重ねることで変数の値を確認することもできる。

このあと図6の「ステップイン」ボタンをクリ ックしてステップ実行でデバッグを進めていく。

図8の状態から「ステップイン」ボタンをクリ ックすると、図9のように14行目の「varb=3;」 が網掛けされ、「a: undefined」から「a: 3」に変化 し、aに3が代入されたことが確認できる。

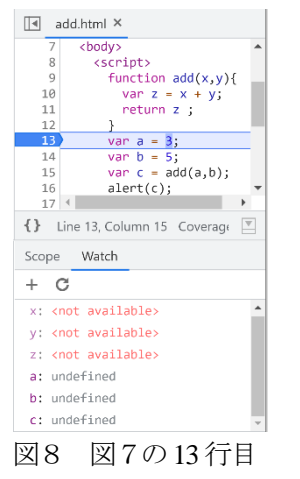

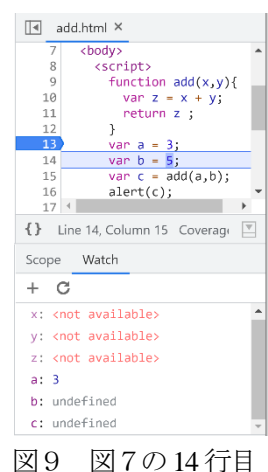

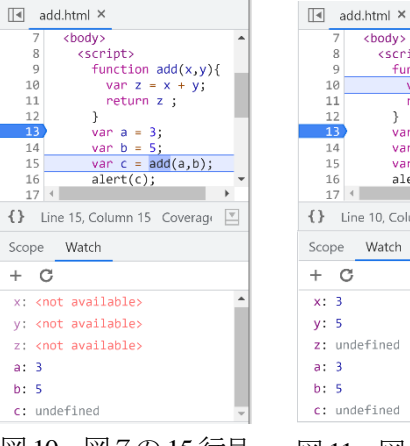

# <body> <script> function add(x,y){ var z = x + y; return z ; } var a = 3; var b = 5; var c = add(a,b); alert(c); 17 4 {} Line 10, Column 17 Coverage Watch z: undefined c: undefined

図10 図7の15行目

10

+ C

a: 3

b: 5

図11 図7の10行目

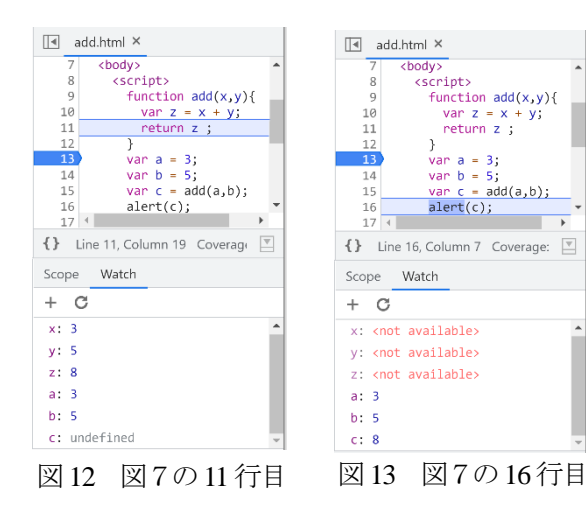

さらに「ステップイン」をクリックすると、図 10のように15行目の「varc=add(a,b):」 が網掛け され、「b: undefined」から「b: 5」に変化する。

続けて「ステップイン」をクリックすると、図 11 のように関数の内部に入って 10 行目が網掛け される。関数の内部に入ると、ローカル変数の x, y, zに値が設定され、図 12 の「return z;」で関数 から抜け出し、図 13 の状態になる。

このように「step」ボタンをクリックしていくと, 図8→図9→図10→図11→図12→図13のように 網掛けが移動していく。

表1の左端列の番号は「step」ボタンをクリック するごとに、網掛けの部分の行番号が13→14→15 →10→11→16の順に変化することを表している。

2列目と3列目は、図8~図 13の下部に表示 されるローカル変数とグローバル変数の値をそれ ぞれ表している。16行目が網掛けになった状態で 「ステップイン」ボタンをクリックすると 「alert(c);」が実行され、alert 画面に計算結果の8 が表示される。最初の状態に戻るには、図6の「リ ジューム実行」をクリックする。

表1 表示される変数の値

| 網掛けの<br>表示順<br>(図7の行<br>番号) | ローカル<br>変数 |   |   | グローバル<br>変数 |   |   |
|-----------------------------|------------|---|---|-------------|---|---|
|                             | х          | у | Z | а           | b | с |
| 13                          |            |   |   |             |   |   |
| 14                          |            |   |   | 3           |   |   |
| 15                          |            |   |   | 3           | 5 |   |
| 10                          | 3          | 5 |   | 3           | 5 |   |
| 11                          | 3          | 5 | 8 | 3           | 5 |   |
| 16                          |            |   |   | 3           | 5 | 8 |

#### (6) エラー表示

コードに文法上のエラーがあると、エラーメッ セージが表示される。例えば、図7の16行目を 「arert(a);」に変更して実行すると、図14のエラー メッセージが画面下部の「console」」に表示される。

また,コードの16行目に赤色の「×」が表示され,それをクリックすると,図15のエラーメッセ ージが表示される。

#### at add.html:16

図 14 console 部分の エラーメッセージ

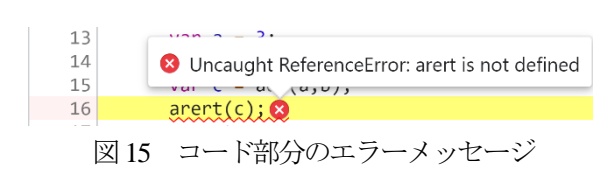